# • 15G9000B100 • **DCREG**

# DCREG interface via MODBUS-TCP

Update 04/03/21 R.00 Version D5.03

English

• This manual is an integral and essential part of the product. Carefully read the instructions contained herein as they provide important hints for use and maintenance safety.

• This product shall be used only for the purposes it is aimed at. Any other use is to be considered as improper and dangerous. The manufacturer is not responsible for any possible damage caused by improper, erroneous and irrational applications.

• Enertronica Santerno S.p.A. reserve the right to make any technical changes to this manual without prior notice. Any misprint or spelling mistake will be edited in the new versions of this manual.

• Enertronica Santerno S.p.A. is responsible for the information contained in the original version of the Italian manual.

• The information contained herein is Enertronica Santerno's property and cannot be reproduced. Enertronica Santerno S.p.A. enforces its rights on the drawings and catalogues according to the law.

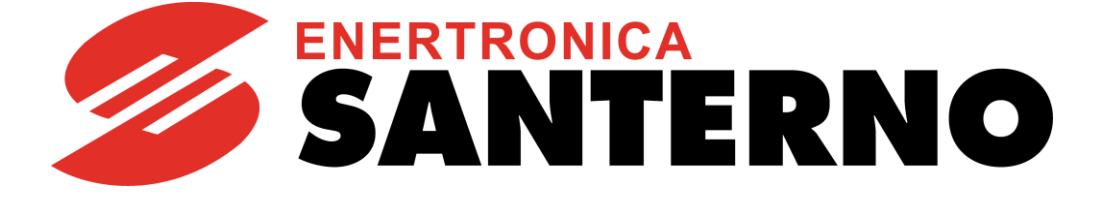

Enertronica Santerno S.p.A. Via della Concia, 7 - 40023 Castel Guelfo (BO) Italy Tel. +39 0542 489711 - Fax +39 0542 489722 <u>santerno.com</u> <u>info@santerno.com</u>

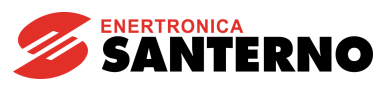

# TABLE OF CONTENT

| . 2 |
|-----|
| . 3 |
| . 3 |
| . 3 |
| . 4 |
| . 4 |
| . 7 |
| . 8 |
| . 9 |
| . 9 |
| . 9 |
| 11  |
| 11  |
| 11  |
| 11  |
| 12  |
|     |

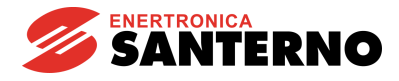

#### **1** ETHERNET BOARD FOR MODBUS/TCP

Modbus/TCP communications board allows interfacing a drive to an external control unit with a communications interface operating with a Modbus/TCP Ethernet (IEEE 802) protocol complying with the Modbus-IDA V1.0 specifications. The IP rating for the communications board can be configured both through the on-board DIP-switches and automatically (network assignation through a DHCP protocol).

The communications board performs automatic negotiation with the mains if the baud rate is set to 10 or 100 Mbits/s.

The main features of the interface board are the following:

- Parameter configuration for Ethernet connection through DIP-switches, DHCP/BOOTP, ARP or internal Web server
- Modbus/TCP slave functions of class 0, class 1 and partially class 2
- Transparent socket interface for potential implementation of "over TCP/IP" dedicated protocols
- Ethernet interface galvanically isolated through a transformer

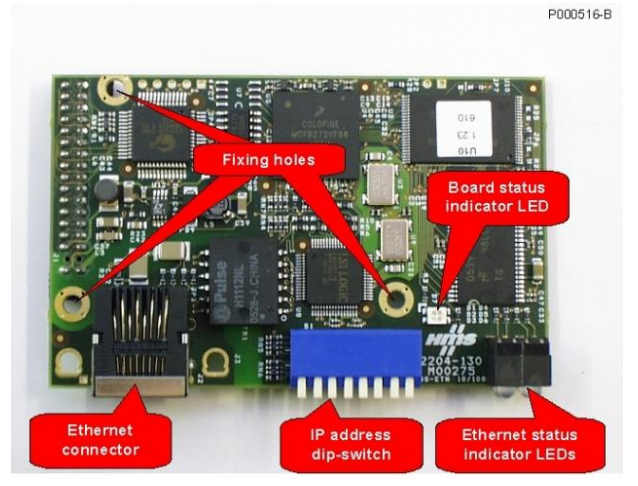

Via MODBUS TCP it is possible to

- read the parameters mentioned in the following 2.1 From master to DCREG.
- write the parameters mentioned in the following 2.2 From DCREG to master.

## 1.1 Ethernet Connector

The board is provided with a standard RJ-45 connector (IEEE 802) for Ethernet connection 10/100 (100Base-T, 10Base-T). The pin arrangement is the same as the one used for each network board computers are equipped with.

## 1.2 Connection to the Network

Ethernet interface board can be connected to an Ethernet control device with a Modbus/TCP master protocol (computer or PLC) through a LAN (Ethernet business network) or a direct point-to-point connection.

The board connection through a LAN is similar to a computer connection. Use a standard cable for a Switch or Hub connection or a Straight-Through Cable TIA/EIA-568-B of class 5 UTP (Patch cable for LAN).

## 1.3 Configuration of the Ethernet Board for Modbus/TCP

The first step in configuring the Ethernet interface board consists in communicating with the board through a computer in order to update the configuration file (etccfg.cfg) stored to the non-volatile memory of the board. The configuration procedure is different if you use a point-to-point connection to the computer, if the board is connected to a LAN that is <u>not provided</u> with a DHCP server and if the board is connected to a LAN that is <u>not provided</u> with a DHCP server. The section below covers these types of connection:

- Point-to-point connection to the PC,
- A board connected to a LAN that does not require a DHCP server and
- A board connected to a LAN that requires the DHCP server.

Those connection modes are detailed below.

#### **1.3.1 POINT-TO-POINT CONNECTION TO THE COMPUTER**

If a point-to-point connection to the computer is used, first configure the network board of the computer by setting a static IP address as 192.168.0.nnn, where nnn is any number ranging from 1 to 254.

To set the static IP address with Windows 7, open the Network Properties folder (for example typing "LAN" in the quick search tab: see Figure 1); in the field for the properties of the TCP/IP protocol, set the address value, e.g. 192.168.0.1.

| Control Panel (22)                                                                                                    |
|----------------------------------------------------------------------------------------------------|
| 🔗 Region and Language                                                                                                    |
| kan be a set to the set of the set of the se |
| Make text and other items larger or smaller                                                                                                    |
| 🎎 Manage network passwords                                                                                                    |
| Note: Add a wireless device to the network                                                                                                    |
| 💺 Connect to a network                                                                                                    |
| Set up a connection or network                                                                                                    |
| 🛂 Identify and repair network problems                                                                                                    |
| Nanage saved networks                                                                                                    |
| Nanage wireless networks                                                                                                    |
| 💺 Set up a dial-up connection                                                                                                    |
| 🕎 Set up a virtual private network (VPN) connection                                                                                                    |
| 💺 Set up an ad hoc (computer-to-computer) network                                                                                                    |
| View network computers and devices                                                                                                    |
| View network connections                                                                                                    |
| View network status and tasks                                                                                                    |
| See more results S000762-B                                                                                                    |
| Ian × Shut down +                                                                                                    |

Figure 1: Windows 7 - Accessing directly to the network configuration folder

#### DCREG

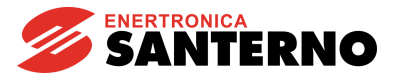

Figure 2 shows the correct setting of the TCP/IP v.4 on the PC when using Windows 7. Settings are very similar for computers running on other Windows versions.

| Local Area Connection Status |                                                |                                                                                                    |                                                                                                    |
|------------------------------|------------------------------------------------|----------------------------------------------------------------------------------------------------|----------------------------------------------------------------------------------------------------|
| General                      |                                                |                                                                                                    |                                                                                                    |
| Connection                   |                                                |                                                                                                    |                                                                                                    |
| IPv4 Connectivity:           | Internet                                       |                                                                                                    |                                                                                                    |
| IPv6 Connectivity: No I      | internet access                                |                                                                                                    |                                                                                                    |
| Media State:                 | Enabled                                        |                                                                                                    |                                                                                                    |
| Duration:                    | 00:37:08                                       |                                                                                                    |                                                                                                    |
| Speed:                       | 1.0 Gbps                                       |                                                                                                    |                                                                                                    |
| Details                      | Local Area Connection Properties               |                                                                                                    |                                                                                                    |
|                              | Networking                                     |                                                                                                    |                                                                                                    |
| Activity                     | Connect using:                                 |                                                                                                    |                                                                                                    |
| Sent — 🕅 –                   | Realtek PCle GBE Family Controller             |                                                                                                    |                                                                                                    |
|                              |                                                | Configure                                                                                                    |                                                                                                    |
| Bytes: 5,951                 | This connection uses the following items:      |                                                                                                    |                                                                                                    |
|                              | Client for Microsoft Networks                  |                                                                                                    |                                                                                                    |
| Properties Disable Diagnos   | e QoS Packet Scheduler                         |                                                                                                    |                                                                                                    |
|                              | Image: State and Printer Sharing for Microsoft | Vetworks Internet Protocol Version 4 (TCF                                                                    | P/IPv4) Properties                                                                                                    |
|                              | Internet Protocol Version 6 (TCP/IPV           | 0)<br>() General                                                                                             |                                                                                                    |
|                              | A Link-Laver Topology Discovery Man            | er I/O Driver                                                                                                |                                                                                                    |
| 00763-B                      | 🗹 📥 Link-Layer Topology Discovery Resp         | onder You can get IP settings assigne<br>this capability. Otherwise, you<br>for the appropriate IP settings. | d automatically if your network support<br>need to ask your network administrator                                                                                                    |
|                              | Install Uninstall                              | Proper                                                                                                    | matically                                                                                                    |
|                              | Description                                    | Obtain an in dual case data                                                                                  | and the second second se |
|                              | Allows your computer to access resources of    | n a Microsof                                                                                                 |                                                                                                    |
|                              | network.                                       | IP address:                                                                                                  | 192.168.0.1                                                                                                    |
|                              | L                                              | Subnet mask:                                                                                                 | 255.255.255.0                                                                                                    |
|                              |                                                | Default gateway:                                                                                             | 1                                                                                                    |
|                              |                                                | Obtain DNS server addres                                                                                     | s automatically                                                                                                    |
|                              |                                                | Use the following DNS service                                                                                | ver addresses:                                                                                                    |
|                              |                                                | Preferred DNS server:                                                                                        | T T T                                                                                                    |
|                              |                                                | Alternate DNS server:                                                                                        |                                                                                                    |
|                              |                                                | Validate settings upon ex                                                                                    | it Advanced.                                                                                                    |
|                              |                                                |                                                                                                    | ОК Сал                                                                                                    |

#### Figure 2: Setting a computer for a point-to-point connection to the inverter

After configuring your computer as described above, in the DIP-switches of the communications board set a binary number different from 0, different from 255 and different from the number set in the low portion of the IP address of the computer. For example, number 2 can be set by lowering (logic 1) only switch 7 as shown in the figure below.

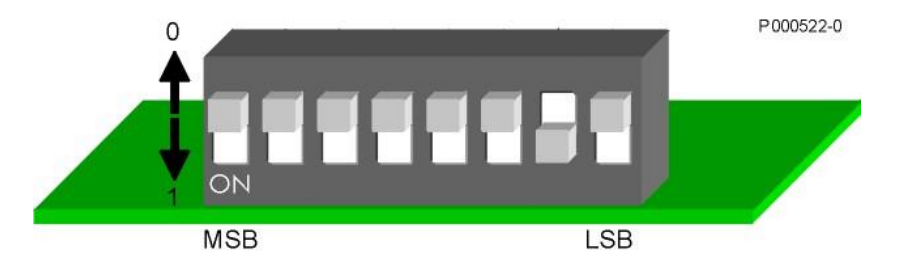

Figure 3: Setting the DIP-switches to set the IP address 192.168.0.2.

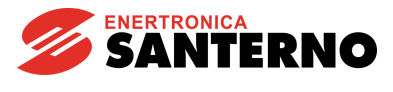

DCREG

If the computer is connected to the inverter through a Cross-Over Cable, a local network is created, which is composed of two participant nodes (the computer and the inverter), with 192.168.0.1 and 192.168.0.2 as IP addresses respectively. When the inverter is powered on, the LINK LED (see below) in the interface board should turn on. The following command:

ping 192.168.0.2

launched by a command line window of the computer performs the correct connection to the board.

If the advanced configuration is required, the internal web server may be used. Enter the board IP address in the proper field from a popular browser. A configuration page opens, where different TCP/IP configuration parameters of the board can be set, as shown in Figure 4.

This procedure also allows setting other different IP addresses instead of the default addresses (the format is 192.168.0.nnn).

| r    | Statement and Statement | 8 0 0                | x  |
|------|-------------------------|----------------------|----|
| Con  | figuration ×            |                      |    |
| (← → | C 192.168.0.2           | 5                    | Ξ  |
| Арр  | 🦲 Importati da IE       |                      |    |
|      |                         | -                    |    |
| HM   | s Confi                 | guration             |    |
| 11   | 8                       | Configuration        |    |
|      | AnyBus-S E              | thernet 10/100       |    |
|      |                         |                      |    |
|      |                         |                      |    |
|      | TP address.             | 172 16 48 105        |    |
|      | Subnet mask:            | 255.255.252.0        |    |
| 1    | Gateway address:        | 172.16.18.1          |    |
|      |                         |                      |    |
|      | DNS1 address:           | 0.0.0.0              |    |
|      | DNS2 address:           | 0.0.0.0              |    |
|      | Domain name:            |                      |    |
|      | bollo in the first      |                      |    |
|      | SMTP server:            |                      |    |
|      | SMTP user name:         |                      |    |
|      | SMTP password:          |                      |    |
|      | DHCP enabled: 📃         |                      |    |
|      |                         |                      |    |
|      | STORE CO                | DNFIGURATION         |    |
|      |                         |                      |    |
|      |                         |                      |    |
|      | Configuration           | stored successfully. |    |
|      |                         |                      |    |
|      |                         | S00074               | 43 |
|      |                         |                      |    |

Figure 4: Internal webserver

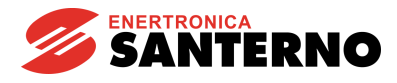

# **1.3.2 CONNECTION WITH A COMPUTER THROUGH A LAN WITHOUT ANY DHCP SERVER**

The network administrator will assign a static IP address for each inverter to be connected to the LAN. Suppose that the IP address assigned from the administrator to an inverter is 10.0.254.177 and proceed as follows:

- Set all the DIP-switches in the Ethernet interface board to 0 ("up" position)
- Connect the board to a switch in the LAN using a Straight-Through cable and power on the inverter
- Make sure that the green light of the LINK LED (see below) comes on
- Note down the MAC address of the Ethernet board that is written on a label placed at the bottom of the printed circuit.
  - Suppose that the MAC address of the interface board is 00-30-11-02-2A-02
- In a computer connected to the same LAN (connected to the same sub-network, i.e. with an IP address equal to 10.0.254.xxx), open the command interpreter window and enter the following commands:

```
arp -s 10.0.254.177 00-30-11-02-2A-02
ping 10.0.254.177
arp -d 10.0.254.177
```

In the ARP table of the computer, the first command will create a static entry assigning the matching between the MAC address of the board and the static IP address.

The ping command queries the interface board to check the connection and returns the transit time of the data packet between the computer and the board through the network, as shown in Figure 5.

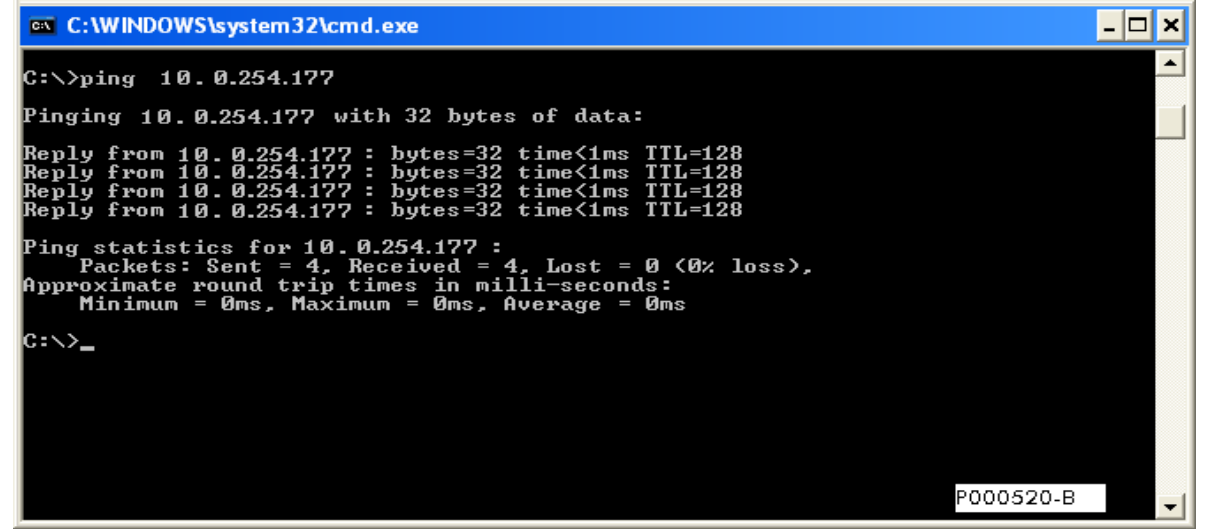

Figure 5: Example of the ping command to the IP address of the inverter interface board

When the interface board is sent the data packet, it gets the MAC address-IP address match as a permanent match, then it compiles and saves an "ethcfg.cfg" file, where the IP address 10.0.254.177 is stored as its own address each time the inverter is turned on.

Command number 3 is optional and removes the static match IP-MAC related to the inverter Ethernet board from the ARP table of the inverter.

# **1.3.3 CONNECTION WITH A COMPUTER THROUGH A LAN EQUIPPED WITH A DHCP SERVER**

If an inverter equipped with an Ethernet board is connected to the LAN and if all the DIP-switches are set to zero ("up" position), when the inverter is powered on, automatic negotiation with the DHCP server takes place and the inverter is assigned an IP address chosen among the available ones. This configuration is then stored to the "ethcfg.cfg" file.

The "Anybus IP config" utility, available for download from <u>santerno.com</u>, Software tab of the product sheet concerned, can be used to query all the inverters with an Ethernet interface in the LAN from the same computer and, if required, the network access parameters can be reconfigured. The figure below shows the page of the programme when an inverter is acknowledged. Multiple inverters can be identified from the same network through their own value of the MAC address.

| C | Anybus I     | Pconfig       |             |      |         |         |                  |      |
|---|--------------|---------------|-------------|------|---------|---------|------------------|------|
|   | IP           |               | GW          | DHCP | Version | Туре    | MAC              |      |
|   | 172.16.47.32 | 255.255.248.0 | 172.16.40.1 | On   | 1.23.1  | ABS-EIP | 00-30-11-02-40-E | E    |
|   |              |               |             |      |         |         |                  |      |
|   |              |               |             |      |         |         |                  |      |
|   |              |               |             |      |         |         | Scan             | Exit |

Figure 6: Anybus IP config utility

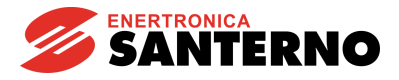

#### **2 PARAMETER EXCHANGE**

The following table shows the parameters of the DCREG exchanged through Modbus TCP

In each of the following are listed:

- 1) the number and the name of the parameter,
- 2) its meaning,

NOTE

NOTE

- 3) its range,
- 4) its unit of measure (shown on the display),
- 5) the ratio between the value inside the DCREG (exchanged via Profibus-DP) and the physical value represented (shown on the display).

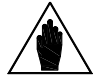

Unless otherwise specified, each parameter is exchanged as 16 bits signed integer (between –32768 and +32767).

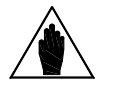

1) Name

For further information on parameter configuration, refer to the "15P0059B3 OPERATION MANUAL DCREG2 DCREG4" R.07 Software Version D5.02.

#### 2.1 From master to DCREG

| 1) Name                 | 2) Configuration                           | 3) Range                 | 4) Unit of<br>measure | 5) Ratio    |
|-------------------------|--------------------------------------------|--------------------------|-----------------------|-------------|
| M016 FBRref             | Speed / voltage reference from<br>PROFIBUS | -100 ÷ +100              | %                     | 100 / 3FFFh |
| M019 AnOut1             | Analog output 1 on terminal 8              | -10 ÷ +10                | V                     | 10 / FFFh   |
| M020 AnOut2             | Analog output 2 on terminal 10             | -10 ÷ +10                | V                     | 10 / FFFh   |
| M022 MDO                | Digital output state                       | 00000xxxb ÷              | Note A)               |             |
|                         |                                            | 111111xxxb               |                       |             |
| P050 llim1A             | First voltage limit bridge A               | 0 ÷ 300                  | %                     | 1           |
| P051 llim1B<br>not used | First voltage limit bridge B               | 0 ÷ 300                  | %                     | 1           |
| M031 FBDigIn            | Digital input state from PROFIBUS          | 00000000b ÷<br>11111111b | Note B)               |             |

#### 2.2 From DCREG to master

2) Meaning

temp Note C) M001 nFdbk Speed / voltage feedback M004 larm Armature current M006 Varm Armature voltage M010 AnIn1 Auxiliary analog input 1 at terminals 11 and 13 M011 AnIn2 Auxiliary analog input 2 at terminal 17 M012 AnIn3 Auxiliary analog input 3 at terminal 19 Encoder frequency M026 EFreq

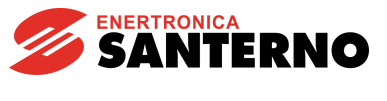

#### Note A)

| Bit 3 | $\rightarrow$ | MDO5 |
|-------|---------------|------|
| Bit 4 | $\rightarrow$ | MDO1 |
| Bit 5 | $\rightarrow$ | MDO2 |
| Bit 6 | $\rightarrow$ | MDO3 |
| Bit 7 | $\rightarrow$ | MDO4 |

#### Note B)

Bit 0 ENABLE Bit 1 START Bit 2 MDI1 Bit 3 MDI2 Bit 4 MDI3

Bit 5 MDI4

Bit 6 MDI5

Bit 7 MDI6

#### Note C)

The two 8-bit variables **AlarmNumber** and **Led** are mapped inside the variable **temp**. Its meaning is the following:

| high | part |  |  | low part     |
|------|------|--|--|--------------|
| Led  |      |  |  | Alarm Number |
|      |      |  |  |              |

AlarmNumber has the following meaning:

Drive OK if **AlarmNumber** = 0;

Alarm = AlarmNumber if AlarmNumber  $\leq 33$ ; Warning = AlarmNumber-33 if AlarmNumber > 33. Led indicates the state of the LEDs on the remotable keyboard with the following map: Bit 0 RUN Bit 1 FORWARD Bit 2 LOC SEQ Bit 3 BRAKE Bit 4 REF Bit 5 REVERSE Bit 6 LOC REM Bit 7 1 LIMIT

#### Note D)

**DriveSize** identifies the size of the armature circuit of DCREG within the range 10 ÷ 3500 A, as can be seen on the starting page of the remotable keyboard.

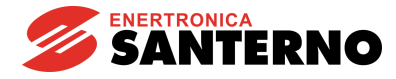

#### **3 ALARM A028 COMMUNICATION INTERRUPTED**

This alarm will come into action if the DCREG does not receive any valid message via PROFIBUS-DP within the timeout which can be set using parameter C143 A028Delay. This alarm can be inhibited using parameter C159 A028Inhibit.

#### **4 DESCRIPTION OF THE MODBUS TCP MODULE**

## 4.3 Indications

Each option fieldbus board of the Anybus-S series is equipped with a column provided with four LEDs installed on its front edge to monitor the bus status and with one LED (red/green) installed on the communications board for debugging, as shown in the figure below.

#### 4.3.1 LEDs FRONTALLY MOUNTED

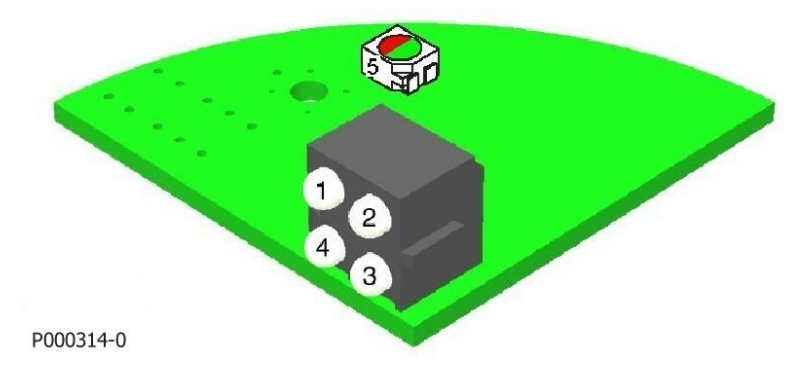

Figure 7: Position of indicator LEDs on the board

- 1. LINK
- 2. MODULE STATUS
- 3. NETWORK STATUS
- 4. ACTIVITY
- 5. BOARD DIAGNOSTICS

In the Modbus TCP board, the diagnostics LEDs indicate the status of the connection to the LAN:

| Name        | Function                                                                                 |
|-------------|------------------------------------------------------------------------------------------|
| 1. LINK     | Off – The module has not detected any legal carrier signal and is not in the LINK status |
|             | <b>On</b> – The module has detected a legal carrier signal and is in the LINK status     |
| 2. MODULE   | Off – The module is off                                                                  |
| STATUS      | Green – The module is properly operating                                                 |
|             | Flashing green – The module was not configured and communication is in stand-by          |
|             | Flashing red – the module has detected a resettable event error                          |
|             | <b>Red</b> – the module has detected an unresettable event error                         |
|             | Flashing red/green – the module is performing a self-test at power on                    |
| 3.NETWORK   | Off – The IP address has not yet been assigned                                           |
| STATUS      | Green – At least one active Ethernet/IP connection is in progress                        |
|             | Flashing green – No active Ethernet/IP connection is in progress                         |
|             | Flashing red – "Timeout" of one or more links performed directly to the module           |
|             | <b>Red</b> – The module has detected that its IP is used by another device in the LAN    |
|             | Flashing red/green – The module is performing a self-test at power on                    |
| 4. ACTIVITY | Flashing green – A data packet is being transmitted or received                          |

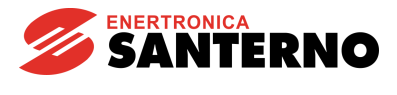

#### 4.3.2 LED ON THE BOARD

The LED located on the printed circuit of the Modbus TCP board indicates the status of the CPU dedicated to communication. The table below shows the possible type of signals:

| Name        | Function                                                                    |
|-------------|-----------------------------------------------------------------------------|
| 5. BOARD    | <b>Red</b> – Unknown internal error, or module operating in bootloader mode |
| DIAGNOSTICS | 1 Hz Red blinking – RAM fault                                               |
|             | 2 Hz Red blinking – ASIC or FLASH fault                                     |
|             | <b>4 Hz Red blinking</b> – DPRAM fault                                      |
|             | 2 Hz Green blinking – Module not initialized                                |
|             | 1 Hz Green blinking – Module initialized and operating.                     |